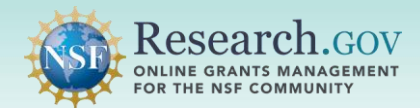

Only individuals with an organization-approved Authorized Organizational Representative (AOR) role can submit proposal file updates/budget revisions to the National Science Foundation (NSF). See the last page of this guide for information about adding the AOR role.

- The Principal Investigator (PI)/co-PI must share edit access <u>including proposal submission permission</u> with the AOR, so the proposal file update/budget revision can be submitted by the AOR.
- AOR submit access from the proposal does not carry over to the proposal file update/budget revision.
- Once this access is shared with the AOR, all AORs affiliated with the PI's organization will receive a systemgenerated email confirming AOR access and will be granted access to submit the proposal file update/budget revision.

Proposal file updates are automatically accepted until 5:00 PM submitter's local time on the due date. Proposal file updates submitted afterwards must be accepted by the program officer. Budget revisions (changes only to Budget, Budget Justification, Budget Impact) are automatically accepted until reviewer assignment.

**Select the View/Update Submitted drop-down** located in the Submitted and Updates tile to access the proposal file update/budget revision being submitted.

| at would you like to work on?                                                            |                                                                                                    |                                                                                                    |                                 |
|------------------------------------------------------------------------------------------|----------------------------------------------------------------------------------------------------|----------------------------------------------------------------------------------------------------|---------------------------------|
| Prepare New                                                                              | In Progress                                                                                                    | Submitted and Updates                                                                                                    |                                 |
| Answer a few questions to set up letters of intent or<br>proposals (including renewals). | Continue working on a previously prepared letter of<br>intent or proposal that has not yet been submitted to<br>the NSF. | View or download a submitted letter of intent or<br>proposal. Perform a Proposal File Update/Budget<br>Revision on a submitted proposal. |                                 |
| Prepare New 🗸                                                                            | Work with In Progress                                                                                                    | View/Update Submitted                                                                                                    | View/Update<br>Submitted drop d |
| What information will need to be provided?                                               |                                                                                                    | Proposal File Update (PFU) / Budget Revision                                                                                             |                                 |

#### Locate the submitted letter of intent, preliminary proposal, or full or renewal proposal under the

**appropriate submission type tab** by entering the proposal number or the PI's last name, and then click on the proposal file update/budget revision under the proposal Associated Action. You will be navigated to the Proposal File Update/Budget Revision main page.

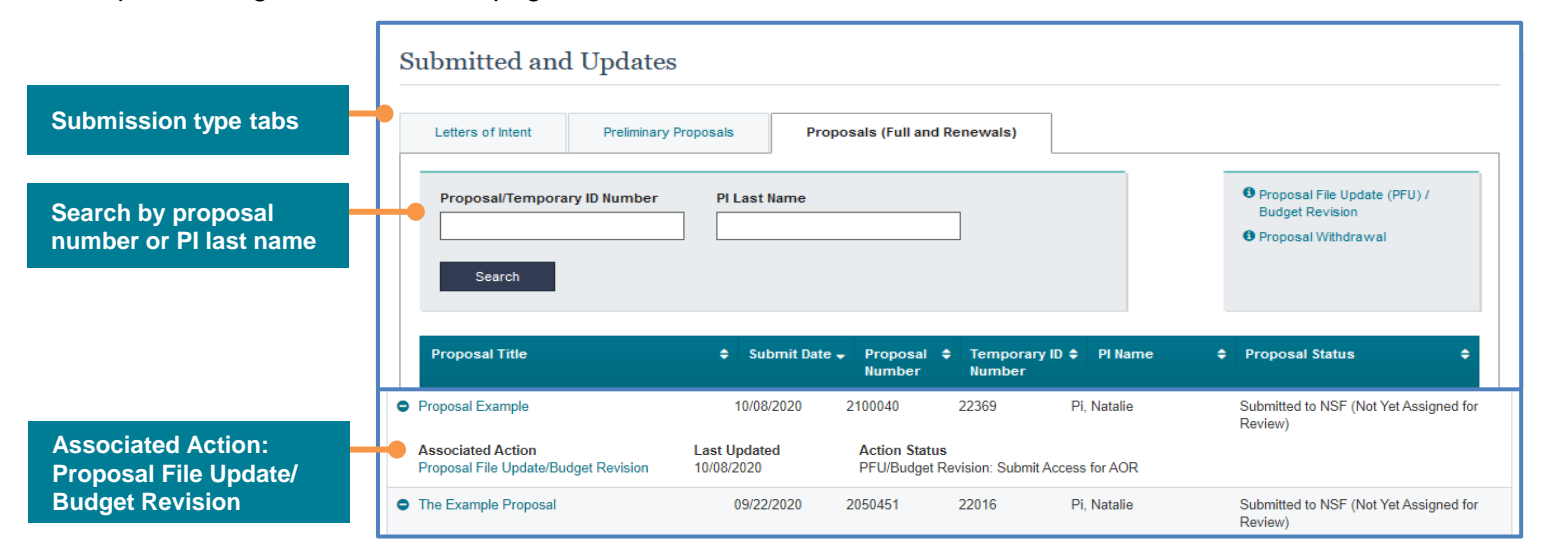

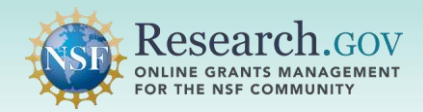

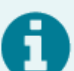

- If you do not see the proposal file update/budget revision for submission on your In Progress Proposals list:
- You may not be an AOR affiliated to the same organization as the PI. Check your affiliation by accessing My Profile at the top of the screen.
- Confirm with the PI/co-PI that edit access with submission has been shared for the proposal file update/budget revision.
- Ensure that the proposal file update/budget revision was created in Research.gov and not in FastLane. Research.gov proposal file updates/budget revisions can only be executed for proposals submitted in Research.gov.
- To search for a proposal file update/budget revision created in FastLane, go to your My Desktop page and then click the Research Administration link in the Administration tile.

**Select the Initiate Proposal Submission button** on the Proposal File Update/Budget Revision main page to start the three-step submission process. Proposal sections with changes display either an "Updates Saved" indicator or a "Revision Saved" indicator.

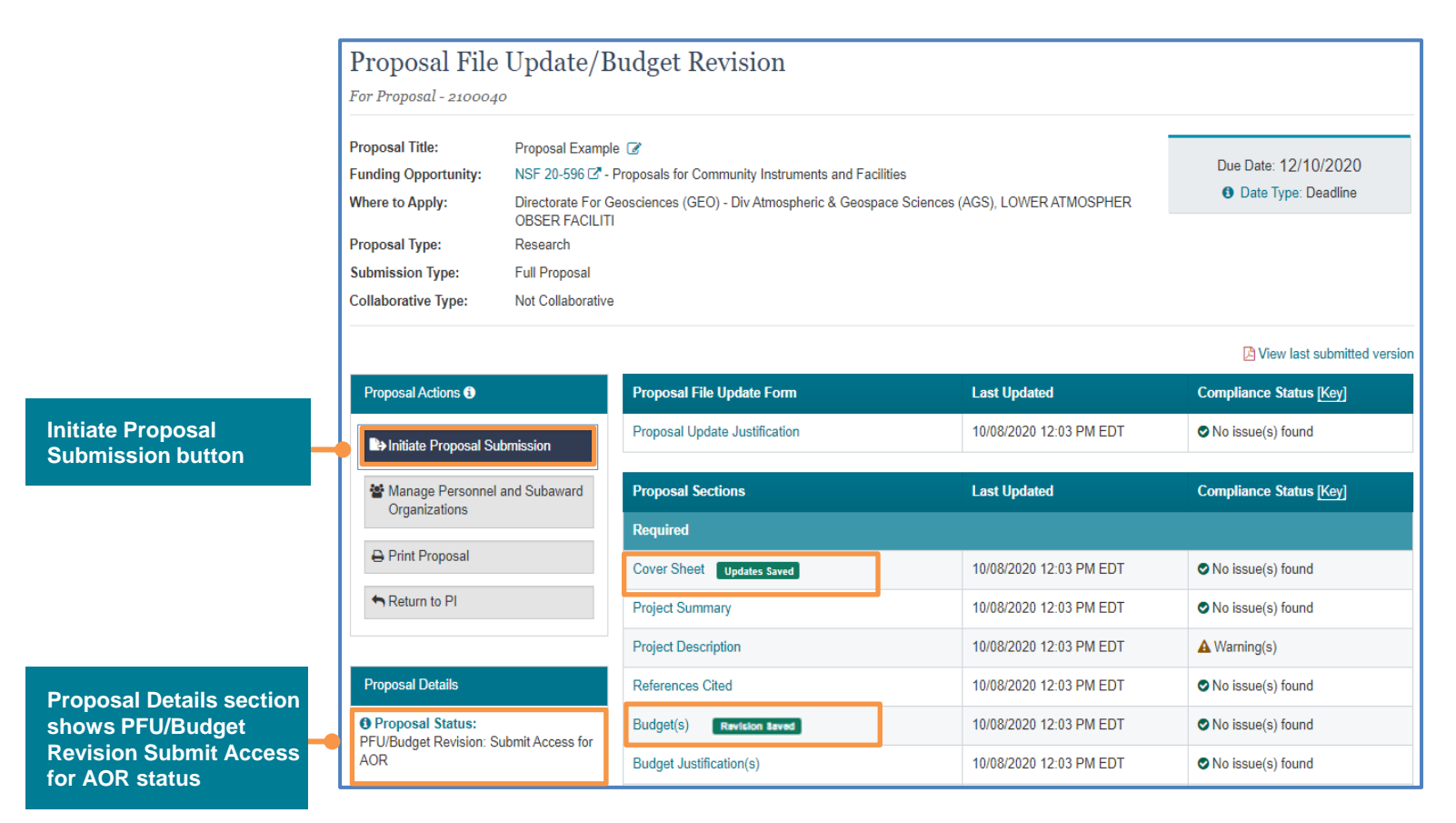

After clicking the Initiate Proposal Submission button, the system will run the current Research.gov automated proposal compliance checks.

- Errors messages must be resolved before the proposal file update/budget revision can be submitted.
- Warning messages should be reviewed but do not stop proposal file update/budget revision submission.
- Proposal file updates/budget revisions without compliance errors will proceed to submission wizard Step 1 on page 3.

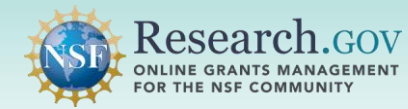

### **Three-step Submission**

Submission of a proposal file update/budget revision includes a series of steps for the AOR to review, certify, and then sign and submit to NSF. The top indicator on the page shows the submission wizard workflow from left to right. The same three-step wizard is used for submission of letters of intent, proposals, and proposal file updates/budget revisions.

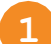

Step 1. Review Proposal Information: Verify the proposal information and then click Next to continue.

| Submit Proposal                                                                                                    |                                                                                  |      |
|----------------------------------------------------------------------------------------------------|----------------------------------------------------------------------------------|------|
| 1. Review Proposal Information 2. Proposal Certifications                                                                             | 3. Sign and Submit                                                               |      |
| Review Proposal Information                                                                                                    |                                                                                  |      |
| This proposal is ready for submission.                                                                                                | x                                                                                |      |
| Proposal Information                                                                                                    | Cress the full prop     PDF                                                      | osal |
|                                                                                                    |                                                                                  |      |
| Proposal Title<br>Example Proposal of September 14                                                                                    | Temporary Proposal ID<br>21908                                                   |      |
| Funding Opportunity<br>NSF 20-596 - Proposals for Community Instruments and Facilities                                                | Due Date<br>12/10/2020                                                           |      |
| Where to Apply<br>Directorate For Geosciences (GEO) - Div Atmospherio & Geospace Sciences (AGS), LOWER<br>ATMOSPHER OBSER FACILITI    | Other Federal Agencies to which this proposal will be submitted                  |      |
| Total Requested Amount         Requested Start Date         Proposal Duration           \$54,545         2021-08-24         12 months | Employer Identification Number                                                   |      |
| Prime Organization Information Name of Organization to which award should be made                                                     | Prime Organization Address                                                       |      |
|                                                                                                    | US                                                                               |      |
| PI/co-PI Information                                                                                                    |                                                                                  |      |
| Principal Investigator (PI) / PD Department                                                                                           | Principal Investigator (PI) / PD Address<br>abo st<br>Alexandria, VA 22314<br>US |      |
| Name Role                                                                                                    | Email                                                                            |      |
| Bennett Pi Principal Investigator                                                                                                    | BennettPi@gmail.com                                                              |      |
|                                                                                                    |                                                                                  |      |
|                                                                                                    | Cancel                                                                           |      |

**Click Next to continue** 

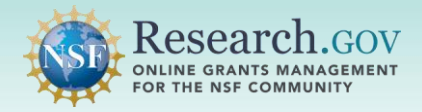

#### Step 2. Review Certifications:

- Scroll down to review the certifications.
- · Check the box to agree with the certifications.
- · Click Next to continue.

| Submit Proposal                                                                                                    |                                                                                                    |                                                                                                    |                                                                                                    |                                                                     |
|----------------------------------------------------------------------------------------------------|----------------------------------------------------------------------------------------------------|----------------------------------------------------------------------------------------------------|----------------------------------------------------------------------------------------------------|---------------------------------------------------------------------|
| 1. Review Proposal Information 🗸                                                                                                    | 2. Proposal Certifications 🗸                                                                                                    | 3. Sign and Sul                                                                                                    | bmit                                                                                                    |                                                                     |
| Proposal Certifications * Required                                                                                                    |                                                                                                    |                                                                                                    |                                                                                                    |                                                                     |
| Certification for Authorized Organizational Representati<br>By electronically signing and submitting this proposal, the Au<br>best of his/her knowledge; and (2) agreeing to accept the ob<br>applicant is hereby providing certifications regarding conflict<br>organizational support as set forth in the NSF Proposal & Au<br>documents or in reports required under an ensuing award is                                                                                                    | ive (or Equivalent):<br>uthorized Organizational Representative (AOR) is: (1)<br>bigation to comply with NSF award terms and conditio<br>of interest (when applicable), flood hazard insurance<br>ward Policies & Procedures Guide (PAPPG), Wilful pro-<br>a criminal offense (U. S. Code, Title 18, ŧ1001). | certifying that statements mad<br>ns if an award is made as a re:<br>(when applicable), responsible<br>ovision of false information in th    | e herein are true and co<br>sult of this application. F<br>conduct of research, an<br>his application and its su | mplete to the<br>urther, the<br>ad<br>upporting                     |
| Certification Regarding Conflict of Interest<br>The AOR is required to complete certifications stating that th<br>provisions of PAPPG Chapter IXA. that, to the best of his/h<br>any, were, or prior to the organizations expenditure of any fu-<br>interest policy. Conflicts that cannot be satisfactorily manage<br>interest exists, must be disclosed to NSF via use of the Noti                                                                                                    | ne organization has implemented and is enforcing a wr<br>er knowledge, all financial disclosures required by the<br>unds under the award, will be, satisfactorily managed,<br>ad, reduced or eliminated and research that proceeds<br>fications and Requests Module in FastLane.                             | ritten policy on conflicts of inter<br>conflict of interest policy were<br>reduced or eliminated in accor<br>without the imposition of condi | rest (COI), consistent wit<br>made; and that conflicts<br>dance with the organizat<br>tions or restrictions when | th the<br>s of interest, if<br>tions conflict of<br>n a conflict of |
| Certification Regarding Flood Hazard Insurance<br>Two sections of the National Flood Insurance Act of 1968 (4<br>in any area identified by the Federal Emergency Manageme                                                                                                    | 2 USC §4012a and §4106) bar Federal agencies fr<br>nt Agency (FEMA) as having special flood hazards un                                                                                                    | rom giving financial assistance<br>iless the:                                                                                                | for acquisition or constru                                                                                       | uction purposes                                                     |
| * I have read and agree to the certifications listed about the certifications listed about the certifications listed about the certification of the certification of the certi | ove                                                                                                    |                                                                                                    |                                                                                                    |                                                                     |
|                                                                                                    |                                                                                                    | Cancel                                                                                                    | Previous                                                                                                    | Next                                                                |
|                                                                                                    |                                                                                                    |                                                                                                    |                                                                                                    | •                                                                   |
| Certification checkbox                                                                                                    |                                                                                                    |                                                                                                    | Click Next to                                                                                                    | o continue                                                          |

<u>Step 3. Sign and Submit</u>: Click the Sign and Submit button to sign and submit the proposal file update/budget revision to NSF.

| 1. Review Proposal In                                                                                                    | formation 🛩                           | 2. Proposal Certification                 | 3. Sign and Submit                                                                                                    |
|----------------------------------------------------------------------------------------------------|---------------------------------------|-------------------------------------------|----------------------------------------------------------------------------------------------------|
| Sign and Submit<br>By clicking the 'Sign and<br>Organization Informat<br>Prime Organization                                                                                                    | Submit' button you are electro<br>ion | iically signing, as well as, submitting y | rour proposal.                                                                                                    |
| Authorized Organizational Representative (AOR) Information<br>The following information will be added to the proposal once signed and submitted:<br>AOR Name Email<br>Brendan Aor BrendanAOR@gmail.com<br>Phone<br>000-000-0000 |                                       |                                           | <ul> <li>This information will be included on the Cover Sheet after the proposal is electronical signed by the AOR. If the information is incorrect, please modify it before signing and submitting the proposal.</li> <li>Changes to your information can be made by using the My Profile link in Research.gov</li> </ul> |
|                                                                                                    |                                       |                                           | Cancel Previous Sign and Submit                                                                                                    |

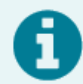

After submission of a proposal file update/budget revision, a system-generated notification email will be sent to the PI, co-PIs, OAU, and AOR. For a collaborative proposal, the notification email is sent to the PI, co-PIs, OAU, and AOR of each participating organization.

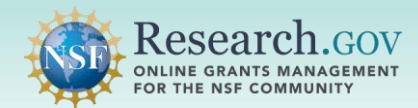

The Submitted Proposals List shows the proposal with the submit date of the most recent proposal file update/budget revision. A new proposal number is <u>not</u> generated after submission of a proposal file update/budget revision.

| ubmitted Proposal                                                                                                    | s                 |                    |                    |        |                        |                  |                    |                                                                                               |
|----------------------------------------------------------------------------------------------------|-------------------|--------------------|--------------------|--------|------------------------|------------------|--------------------|-----------------------------------------------------------------------------------------------|
| <ul> <li>The proposal has been submitted<br/>Proposals page.</li> </ul>                                                                                                    | for processing. W | /hen processing is | complete, a p      | ropos  | sal ID number w        | ill be assigned. | This proposal is   | now available from the Submitted                                                              |
| If you have submitted proposals the submitted proposals the submitted proposal to submitted proposal to submitted proposal to submitted proposal to submitted proposal to submitted proposal to submitted proposal to submitted proposal to submitted proposal to submitted proposal to submitted proposal to submitted proposa | at were created i | n FastLane, you w  | ill find them lis  | sted o | on FastLane's St       | ubmitted Docum   | <u>nents</u> page. |                                                                                               |
| Proposal/Temporary ID Number                                                                                                    | PI Las            | it Name            |                    |        | Search                 |                  |                    | <ul> <li>O Proposal File Update (PFU) /<br/>Budget Revision</li> <li>O Withdrawais</li> </ul> |
| Show 10 ¢                                                                                                    |                   |                    |                    |        |                        |                  | Showing 1-10 of    | 22 « < Prev 1 2 3 Next>                                                                       |
| Proposal Title                                                                                                    | ٠                 | Submit Date 🚽      | Proposal<br>Number | ٠      | Temporary ID<br>Number | )<br>PI Name     | ٠                  | Proposal Status                                                                               |
| Proposal Example                                                                                                    |                   | 10/08/2020         | 2100040            |        | 22369                  | Pi, Natalie      |                    | Submitted to NSF (Not Yet Assigned for<br>Review)                                             |
| The Example Proposal                                                                                                    |                   | 09/22/2020         | 2050451            |        | 22016                  | Pi, Natalie      |                    | Submitted to NSF (Not Yet Assigned for<br>Review)                                             |

## Proposal File Update/Budget Revision Statuses

A list of proposal file update/budget revision statuses can be accessed from the Research.gov <u>About Proposal</u> <u>Preparation and Submission</u> page left navigation menu.

|        | About Proposal Preparation and<br>Submission | About Proposal Preparation                                                                                                    |                                                                                                    |                                    |               |                                       |  |  |  |
|--------|----------------------------------------------|----------------------------------------------------------------------------------------------------|----------------------------------------------------------------------------------------------------|------------------------------------|---------------|---------------------------------------|--|--|--|
|        | Proposal Submission Capabilities             |                                                                                                    |                                                                                                    | _                                  |               |                                       |  |  |  |
|        | Letter of Intent FAQs                        | The Research.gov Proposal Submission System mode<br>submission canabilities by improving the user experien                                                                                                    | ernizes proposal preparation and<br>nee while also reducing administrative When to Use Research.gov |                                    |               |                                       |  |  |  |
|        | Proposal FAQs ×                              | burden through an intuitive interface and expanded aut<br>checking. Research gov is being developed incrementa                                                                                                    | omated proposal compliance<br>ally, and features are expanding to                                   | You may prepare your proposal in   |               |                                       |  |  |  |
|        | General                                      | support the transition of all proposal preparation and su<br>to Research.gov by a target date of December 31, 202                                                                                                    | ubmission functionality from FastLane<br>2. Please see NSF Important Notice                         | Research.gov if:                   |               |                                       |  |  |  |
|        | Preliminary Proposals                        | 147: Research.gov Implementation Update C issued S information. Grants.gov continues to be an option for the                                                                                                    | September 22, 2020, for additional<br>ne preparation and submission of                              | in response to a Program           |               |                                       |  |  |  |
|        | Collaborative Proposals                      | most types of NSF proposals.                                                                                                    |                                                                                                    |                                    |               |                                       |  |  |  |
|        | Uploading Documents                          | Explore the Research.gov Proposal Submission Syst                                                                                                    | Proposal File Up                                                                                    | date/Budget Revis                  | sion Statuses |                                       |  |  |  |
|        | Proposal Sections                            | Why Prepare Proposals in Resear                                                                                                    |                                                                                                    | anto, Daugot Hora                  |               |                                       |  |  |  |
|        | Proposal Submission                          | Fast and easy Proposal Setup     Quickly find funding opport     a propos                                                                                                    | The following statuses are possible                                                                 | e for Proposal File Updates/Budget | Revisions:    | ions: 🗸 = Has access                  |  |  |  |
|        | Proposal Withdrawal                          | staff Expanded community in the staff Expanded community in the staff Expanded community in the staff of the staff of the | Proposal Status                                                                                     | PI, co-PI, OAU                     | SPO           | AOR                                   |  |  |  |
|        | Proposal Statuses ~                          |                                                                                                    | Not Shared with SPO/AOP                                                                             | (Edit)                             |               |                                       |  |  |  |
| e list | In Progress Statuses                         |                                                                                                    |                                                                                                    | • ()                               |               |                                       |  |  |  |
|        | Submitted Statuses                           |                                                                                                    | View Only Access for<br>SPO/AOR                                                                     | ✓ (Edit)                           | ✓ (View only) | ✓ (View only)                         |  |  |  |
|        | PFU/BR Statuses                              |                                                                                                    | View/Edit Access for                                                                                | ✔ (Edit)                           | ✔(Edit)       | ✔ (Edit)                              |  |  |  |
|        | Demo Site FAQs Y                             |                                                                                                    | SPO/AOR                                                                                             |                                    |               |                                       |  |  |  |
|        | General                                      |                                                                                                    | Returned to PI                                                                                      | ✔ (Edit)                           |               |                                       |  |  |  |
|        | Access and User Roles                        |                                                                                                    | Submit Access for AOR                                                                               | ✔ (Edit)                           | ✔ (Edit)      | <ul> <li>(Edit and Submit)</li> </ul> |  |  |  |
|        | Demo Site Features                           |                                                                                                    | Cannot Submit - Assigned for                                                                        | ✓ (View only)                      | ✓ (View only) | ✓ (View only)                         |  |  |  |
|        | Video Tutorials                              | <ul> <li>Join our listserv! Sign up to receive Research.gov</li> <li>system_updates-subscribe-request@listserv.ns</li> </ul>                                                                                                    | Review                                                                                              |                                    |               |                                       |  |  |  |
|        | How-to Guides                                |                                                                                                    | Cannot Submit - Proposal<br>Status Changed                                                          | ✓ (View only)                      | ✓ (View only) | ✓ (View only)                         |  |  |  |
|        |                                              |                                                                                                    | PO Decision Pending                                                                                 | ✓ (View only)                      | ✓ (View only) | ✓ (View only)                         |  |  |  |
|        |                                              |                                                                                                    | PO Rejected                                                                                         | ✓ (View only)                      | ✓ (View only) | ✓ (View only)                         |  |  |  |

Access th of PFU/BI Statuses

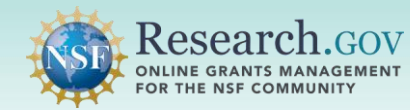

### **Helpful Resources**

#### • Help within the Proposal System

Inline help features such as tooltips and links to relevant <u>Proposal & Award Policies & Procedures Guide</u> sections are included throughout the Research.gov Proposal Submission System.

# Research.gov About Proposal Preparation and Submission Page

Bookmark <u>https://www.research.gov/research-web/content/aboutpsm</u> to quickly access Frequently Asked Questions (FAQs), video tutorials, and how-to guides.

### Research.gov Proposal Preparation Demo Site

All demo site users are automatically given the PI role for demo site purposes, in order to perform the proposal preparation functions that a PI can do in the actual system. Proposal submission is not enabled in the demo site. See the demo site FAQs on the Research.gov <u>About Proposal Preparation and Submission</u> page left navigation menu for information on demo site access and features.

### • Proposal Preparation FAQs

FAQs organized by topic are available on the Research.gov <u>About Proposal Preparation and Submission</u> page left navigation menu.

#### • Video Tutorials

Videos demonstrating key proposal preparation steps are available on the Research.gov <u>About Proposal</u> <u>Preparation and Submission</u> page <u>Video Tutorials</u> section.

### Automated Proposal Compliance Checks

Automated proposal compliance checks triggering an error message will stop proposal file update/budget revision submission to NSF, whereas checks triggering a warning message will still allow proposal file update/budget revision submission. Expanded compliance checking in Research.gov helps to reduce administrative burden for the research community and NSF staff, as well as minimizes return without review proposals. Refer to the <u>Automated Compliance Checking of NSF Proposals</u> page for the current automated Research.gov proposal checks.

### • Adding and Managing User Roles

Only the organization's AOR can submit the proposal file update/budget revision to NSF. The AOR role must be requested and is not assigned to any person by default. To request the AOR role, please see the <u>Add a</u> <u>New Role job aid</u>. After the AOR role is requested, the organization's Administrator will receive the request electronically to approve or disapprove it. Additional information about adding and managing user roles can be found on the Research.gov <u>About Account Management</u> page.

#### • NSF Help Desk

IT system-related and technical questions may be directed to the NSF Help Desk at 1-800-381-1532 (7:00 AM - 9:00 PM ET; Monday - Friday except federal holidays) or via <u>rgov@nsf.gov</u>.